#### 抗Aβ抗体薬の投与にかかる講習会 web研修について(2回目)

2024年2月29日更新

日本認知症学会・日本老年精神医学会では、アルツハイマー病治療薬レケンビの上市を控え、 その投与にあたり、投与医師に求められる基本知識についての研修となる講習会を、11月 26日に日本認知症学会学術集会会場(奈良)にて現地開催いたしました。

また、日本認知症学会・日本老年精神医学会では、アルツハイマー病治療薬レケンビの上市 を受け、その投与にあたり、投与医師に求められる基本知識を講義する web 研修を実施い たします。

これは、レケンビ「最適使用推進ガイドライン」4.(2) ①ア(i)の第5項ならびに4.(2) ②の 医師要件第5項において規定されている研修となります(ご注意:同ガイドラインにて「製 造販売業者が実施する研修」と規定されている ARIA 研修とは異なります。投与医師は両方 の研修を受けることが求められます)。

以下の点にご留意の上、受講を希望される先生は Web 研修への参加をお申し込みください。 今回の第2回 Web 研修は、第1回 Web 研修の再配信となります。

#### ■以下の講習会に参加し受講証をお持ちの先生は、今回申し込みの必要はありません。

・現地講習会(2023年11月26日 第42回日本認知症学会学術集会会場にて実施)

・第1回Web研修(2023年12月20日~27日/2024年1月9日~31日開催)

※今回の Web 研修は第1回 Web 研修の再配信です

■留意事項:

- ・投与資格については、レケンビの上市にあたって発出される「最適使用推進ガイドライン」 において規定される医師ならびに施設の条件に沿って、各会員・所属施設においてご確認 ください。
- ・Web 研修では 11 月 26 日の講習会と同様、講習終了後に理解度確認セルフテストを受け て頂きます。テストに合格されますと、受講証がダウンロードできます。
- ・上記ガイドラインの医師投与資格に条件の合致した受講者は、レケンビ投与に際し、本研 修受講を証明することに、この受講証を使用することができます。
- ・受講申し込みにあたって、受講料 3,000 円を徴収させていただきます。
- ・受講に際し、テキストの配布はございません。
- ・日本認知症学会・日本老年精神医学会の会員以外も受講できます。

■第2回 Web 研修 参加申込み受付期間:

2024年3月21日(木)9:00 ~ 6月17日(月) 15:00まで

■第2回Web研修 講演動画視聴可能期間:
 2024年3月21日(木)9:00 ~ 6月17日(月)17:00まで

■参加申し込み方法:

- ・web 配信にはメディカルプライムという動画配信サービスを利用します。 具体的なお申し込み方法は、このファイルの3ページ目以降をご覧ください。
- ・受講料のお支払いがすみましたら上記視聴可能期間内に受講可能となります。
- ・受講なさらなくても受講料の返金はいたしません。

■受講方法:

以下にアクセスして受講してください。 https://medicalprime.jp/e-learning/dmt/

動画視聴/受講証ダウンロード方法についてのマニュアルは、メディカルプライムの合同 講習会ページに掲載されています。 https://medicalprime.jp/main/storage/2023/11/ce0c308e895096fde98e8841a142a6b6.pdf

■講習会の最後に理解度セルフテストを実施します。テストに合格なさると受講証がダウンロードできますので必ずご自身でダウンロードしてください。受講証の後日郵送は行いません。ダウンロードした受講証はお手元での厳重な保管をお願いいたします。

【ご注意】

投与資格・最適使用推進ガイドライン等に関して、本学会事務局では何もお答えできませんので、電話・メール等によるお問い合わせは控えて下さいますようお願い致します。

#### ※ 厚生労働省「アルツハイマー病の新しい治療薬について」

レカネマブ(レケンビ(R)点滴静注)について
 https://www.mhlw.go.jp/stf/seisakunitsuite/bunya/0000089508\_00004.html
 から,「iii 医師向け」ページを選択しますと
 https://www.mhlw.go.jp/stf/seisakunitsuite/bunya/0000089508\_00007.html
 そこから下記が参照できます.

- ・レケンビ(R)最適使用推進ガイドライン(正式版)
- ・アミロイド PET イメージング剤の適正使用ガイドライン改訂第3版
- ・CSF 血液 biomarkerAPOE 適正使用指針

# メディカルプライムご利用方法のご案内

本セミナーについては、WEB開催プラットフォームとして 「メディカルプライム」を使用して開催いたします。 「メディカルプライム」へ<u>会員登録後に受講登録・視聴が可能となります</u>。

## STEP1 メディカルプライムへの会員登録

#### 1. 下記URLへアクセスしてください

https://medicalprime.jp/

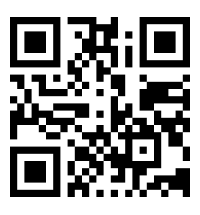

2. 「新規登録」ボタンより会員登録画面へお進みください (既にメディカルプライムに会員登録済の方は、1~4は不要です)

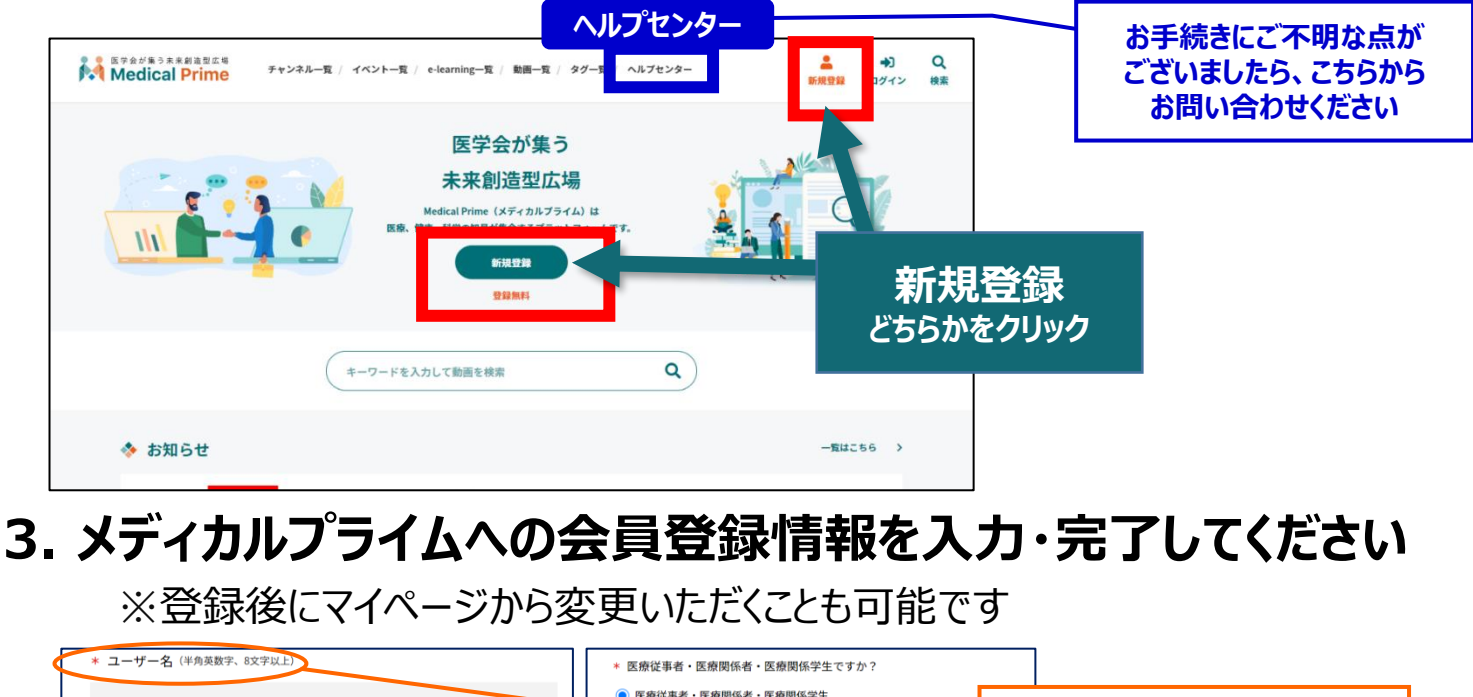

|                 | 医療従事者・医療関係者・医療関係学生                                            |                                                     |
|-----------------|---------------------------------------------------------------|-----------------------------------------------------|
| * メールアドレス       | ○ 医原始手术 (医原因) ( ● ( ● ( ● ( ● ( ● ( ● ( ● ( ● ( ● (           | ユーリー名:半角英数子、8文子以上<br>参加登録や視聴時には、<br>ユーザー名は使用いたしません。 |
| * メールアドレス(再入力)  | 勤務先                                                           |                                                     |
|                 | * 勤務先種別                                                       |                                                     |
| * パスワード (8文字以上) | ○ 病院・クリニックなど ○ 保険薬局 ○ ドラッグストア                                 |                                                     |
|                 | ○ 大学等学術機関 🛛 その他                                               | 本人確認の                                               |
| * バスワード (再入力)   | * 勤務先名                                                        | 認証メールが届きます                                          |
|                 |                                                               |                                                     |
|                 | * 所属部署                                                        |                                                     |
| * 氏名            |                                                               |                                                     |
| 姓名              | * 利田雄松への同業                                                    |                                                     |
| * 氏名 (カナ)       | *****ロカスをす、シンドリュニ<br>本サービスの利用にあたって、利用規約に同意いただく必要がございます。       |                                                     |
| セイ メイ           | 「 <u>Medical Prime利用規約</u> 」をお読みになり、「利用規約に同意する」にチェ<br>してください。 | ν <b>2</b>                                          |
|                 | <ul> <li>利用規約に同意する</li> </ul>                                 |                                                     |

### 4. メディカルプライム「service@medicalprime.jp」より 認証確認のメールが届きますので、URLをクリックしてください

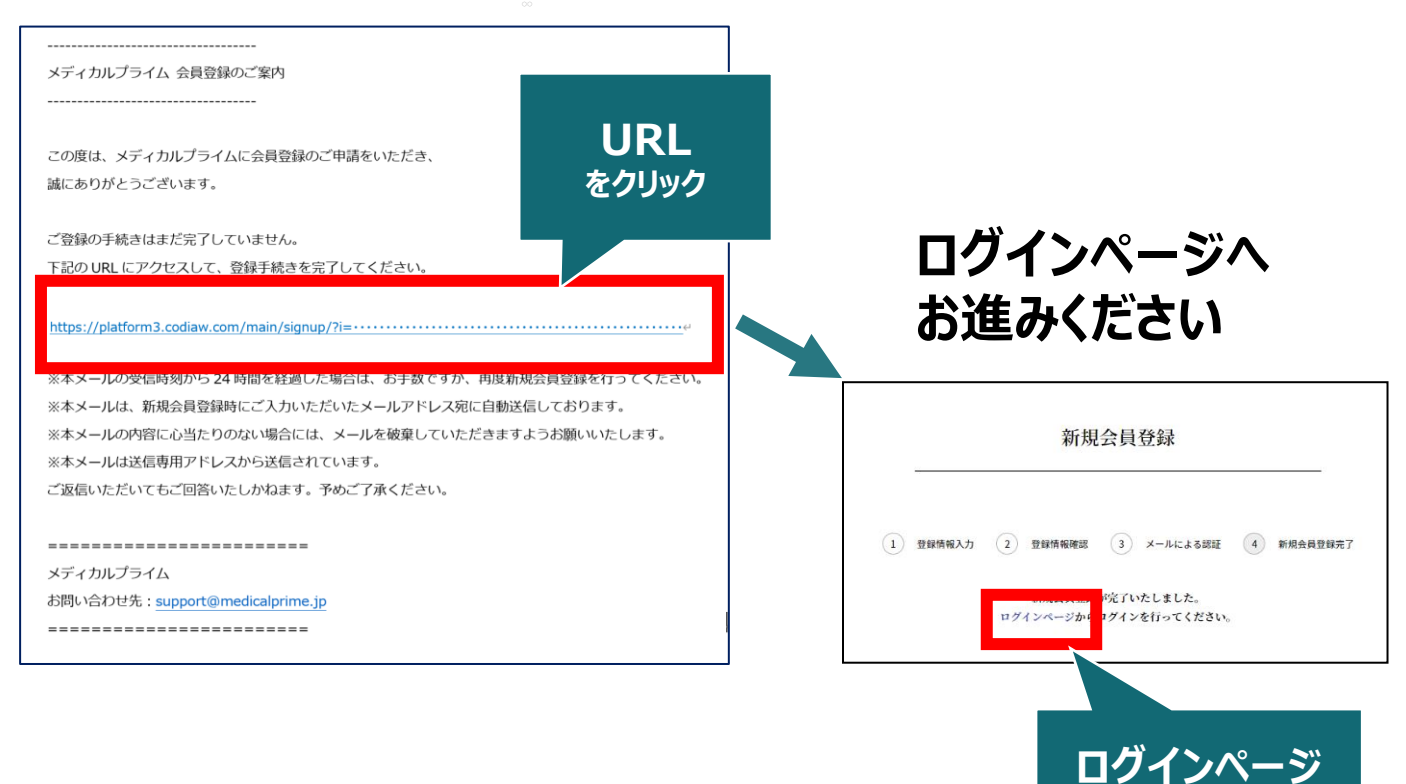

をクリック

### 5. ご登録時のメールアドレスとパスワードを入力してください

| ログインページ                                       |                     |                  |
|-----------------------------------------------|---------------------|------------------|
| アカウントをお持ちでない場合は、アカウントを作成ください。                 |                     |                  |
| メールアドレス                                       |                     |                  |
| パスワード                                         |                     |                  |
|                                               |                     |                  |
| ログインできない場合(パスワードをお忘れの場合)はこちら<br>□ ログイン状態を保存する | 」<br>※パスワ-<br>こちらから | -ドの再発行<br>あ入りくださ |
| ログイン                                          |                     |                  |

## メディカルプライムへの会員登録後、ログインいただけます

## 受講登録方法のご案内

## STEP2「アルツハイマー病における抗アミロイドβ抗体薬の 投与にあたり必要な事項」への受講登録

1. メディカルプライムへアクセスし、ログインしてください https://medicalprime.jp/

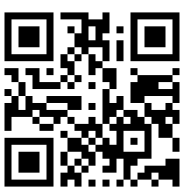

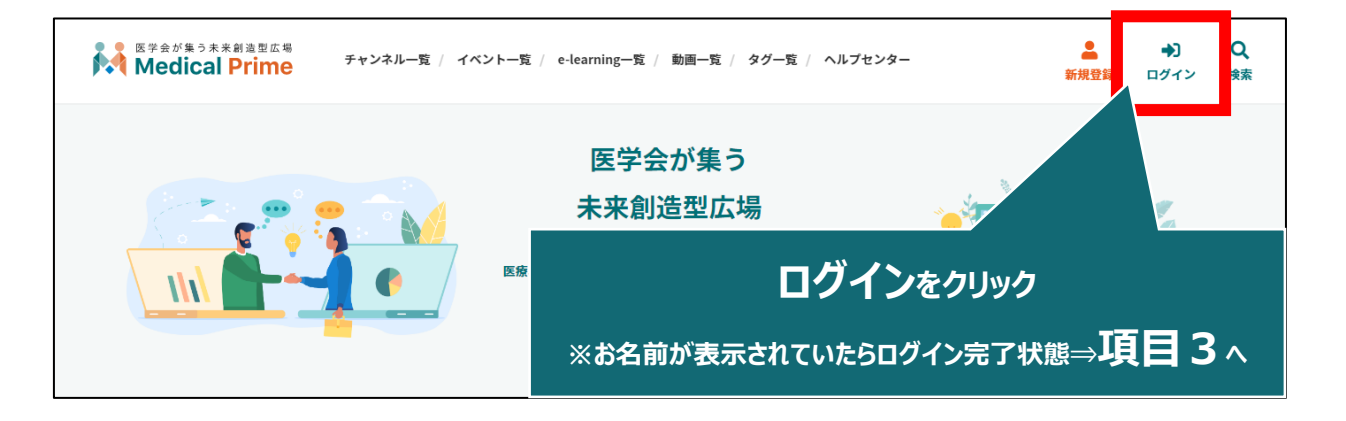

2. 会員登録時の【メールアドレス】と【パスワード】でログインできます

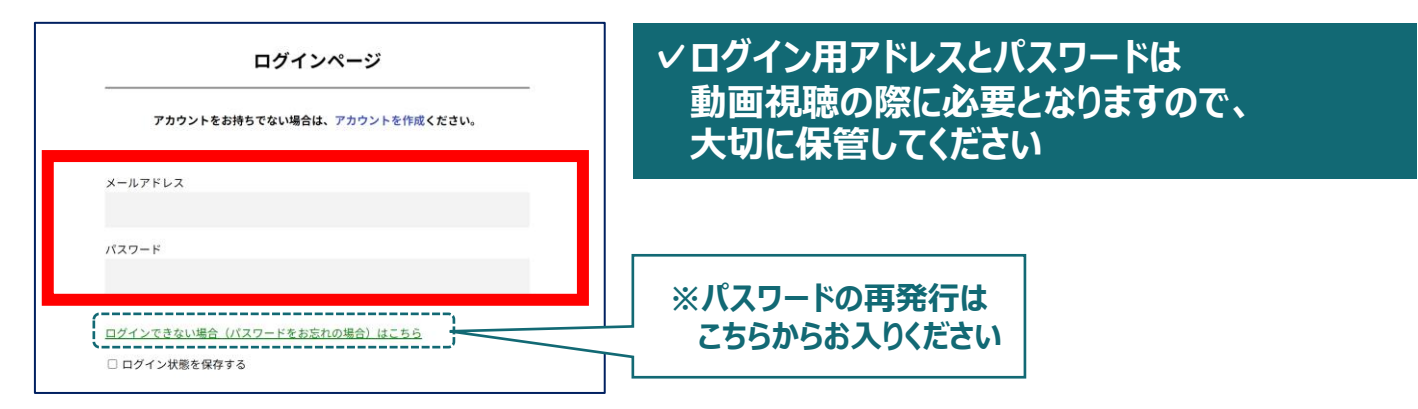

3. トップ画面の「イベント情報」から【アルツハイマー病における抗 アミロイドβ抗体薬の投与にあたり必要な事項】のサムネイルを クリックしてください

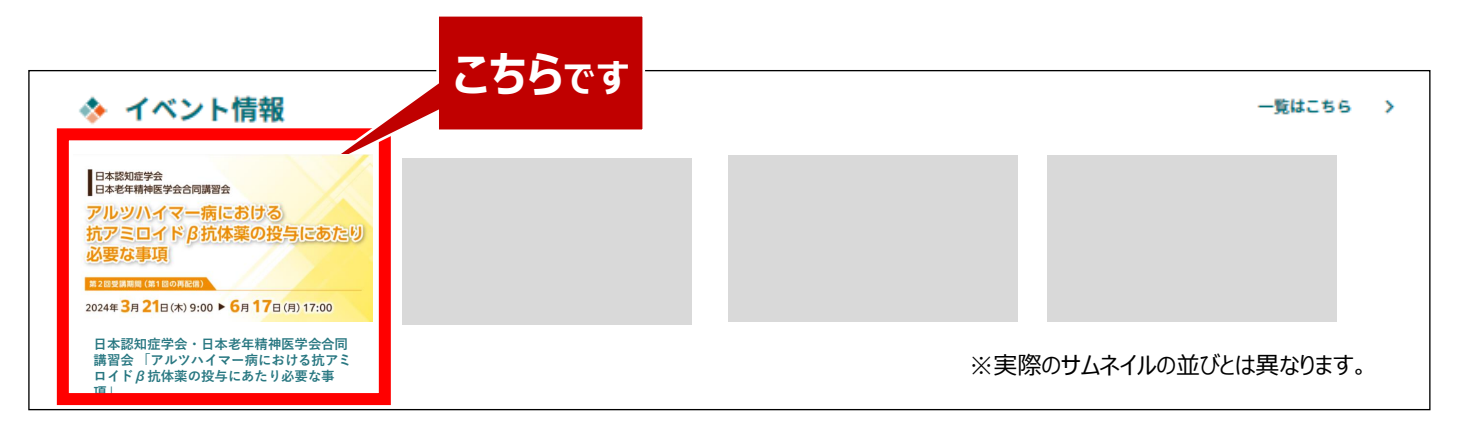

4. 赤いステータスバーの「受講登録」をクリックしてください

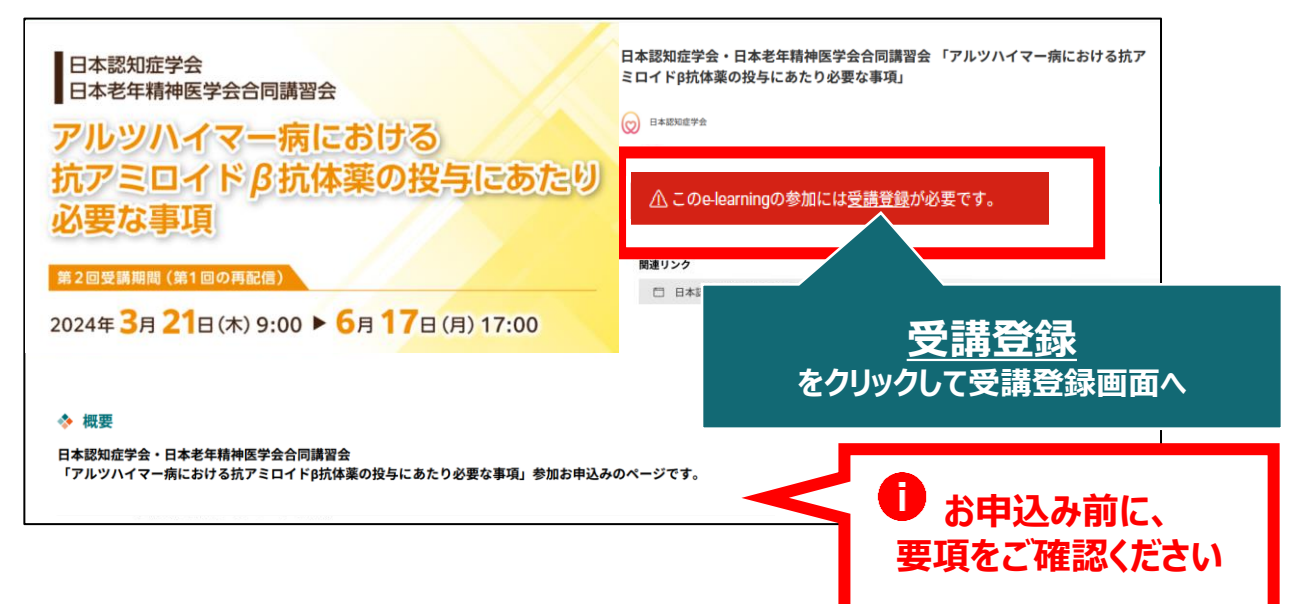

5. 受講登録画面より必要情報をご入力のうえ、受講費の 支払い決済を完了してください

| 日本認知症学会・日本老年精神医学会合同講習会「アルツハイマー病における抗アミロイド的抗体薬の投与にあたり必要な事項」<br>受諾登録                                                                                                    | お名前、ご所属などのご入力                                                                   |
|----------------------------------------------------------------------------------------------------|---------------------------------------------------------------------------------|
| Retearmingにご参加いただくためには、受援登録が参見となります。<br>と実成などこ葉がのし、必要年時とこと力ください、<br>こので見想登録、ボタンをクリックすることで、下記の注意事件に発見したものとみるします。<br>こので見想登録、ボタンをクリックすることで、下記の注意事件に発見したものとみるします。<br>こので見想受力・カードのご請求時間には「メディカルプライム」と表示されます。そのごす命く<br>たい。<br>のごれ間いただける決消が活は、クレジットカード決消もしくはコンビニ決消(QXMY(行: OMOvイズ)<br>いケートウェイ)となります。 | <お支払い方法について><br>クレジット決済もしくはコンビニ決済となります。<br>コンビニ決済の場合、申し込みからお支払い<br>までの期限は1週間です。 |

6. 決済完了後、ステータスバーが緑になった時点で、 受講登録が完了となります

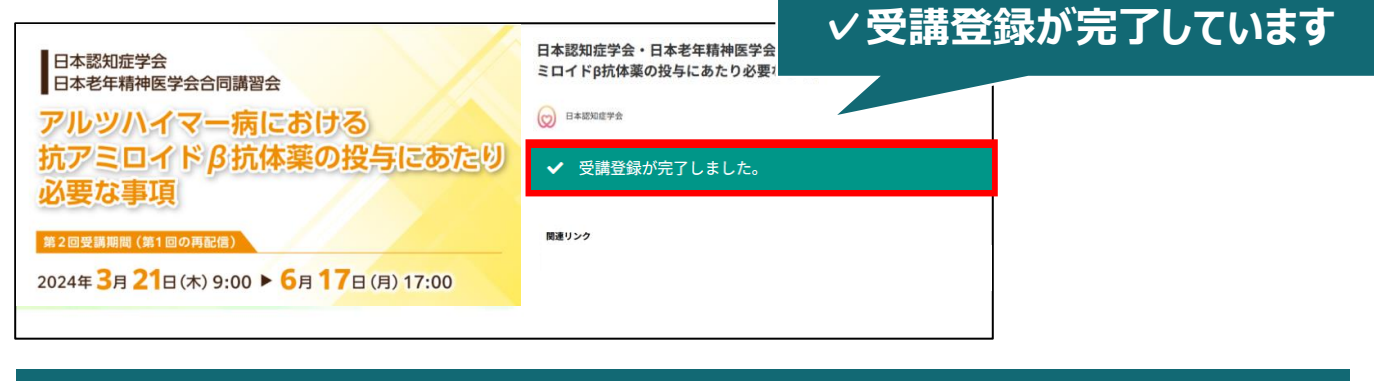

✓ 受講登録完了後、視聴用ID/PWの送付はございません
 ✓ 受講期間になりましたら、こちらのページに視聴画面へのリンクが表示されます
 ✓ 受講方法の詳細は、後日ご案内いたします

### 受講登録についてよくあるお問い合わせ

#### Q. 会員登録時の認証メールが届きません

- 1. 迷惑メールフォルダなどをご確認ください。
- 迷惑メールフォルダなどに見当たらない場合、
   「新規会員登録」(<u>https://medicalprime.jp/signup/)</u>
   にアクセスいただき、もう一度情報登録を行ってください。
   確認画面に進むボタンをクリックして以下の画面表示となる場合には、
   「有効化メールを再送する」の文字列をクリックしてください。
   ※以下の画面とならず、確認画面から先に進める場合にはそのまま再登録を完了してください。

| チャンネル一覧 / イイ                                      | ベントー類 / e-learning一覧 / 助田一覧 / タグー覧 | <b>皇</b><br>新規登録 |  |
|---------------------------------------------------|------------------------------------|------------------|--|
|                                                   | * ユーザー名 (平魚英雄字、8文字以上)              |                  |  |
|                                                   | sunplanet_001                      |                  |  |
|                                                   | * メールアドレス                          |                  |  |
|                                                   |                                    |                  |  |
| 新規会員登録が未完了となっております。有効化メールを再送する。<br>* メールアドレス(再入力) | 「有効                                | 化メールを再送する」をクリック  |  |
|                                                   | * メールアドレス (再入力)                    | _                |  |

#### Q. 受講登録時の登録内容や支払い済の領収証はどこから確認できますか

メールアドレスとパスワードで**ログイン後**、画面右上の「Menu」ボタンをクリックし、 「マイページ」→「参加イベント」から下記の各アイコンをクリックしてください。 ※配信期間終了後のダウンロードも可能です(メディカルプライムから退会した場合を除く)

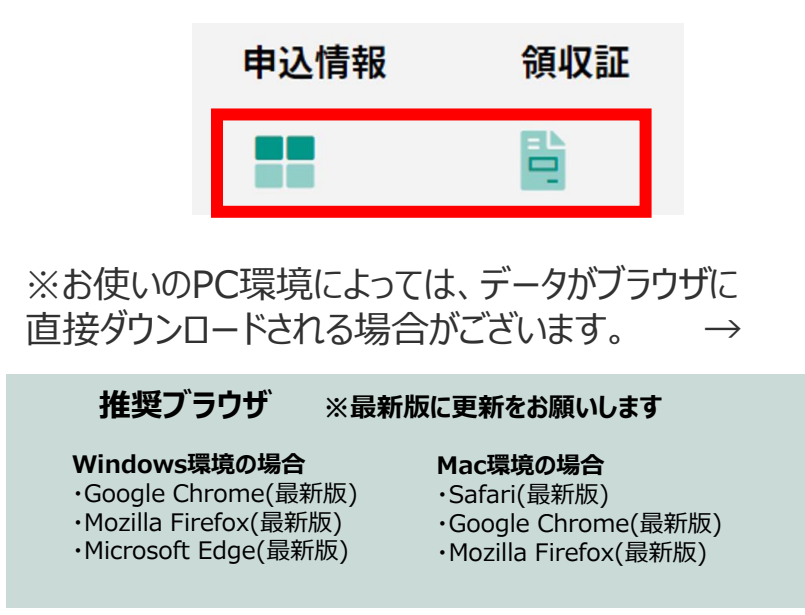

(※下記はGoogle Chromeの例となります)

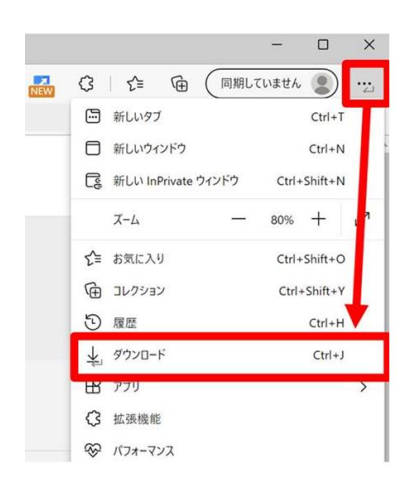

## メディカルプライム会員登録 受講登録方法のお問い合わせ先

ご不明な点がありましたら、ヘルプセンターをご覧ください。 Medical Prime ヘルプセンター

# https://help.medicalprime.jp/

お問い合わせは、こちらのリンクからお願いいたします

お問い合わせの際は

「アルツハイマー病における抗アミロイドβ抗体薬の

投与にあたり必要な事項」の記載をお願いいたします

ヘルプセンターには、ご質問の一例を掲載しております
 ✓メールアドレスがエラーになり、会員登録できません
 ✓コンビニ支払いの方法を教えてください ・・・など

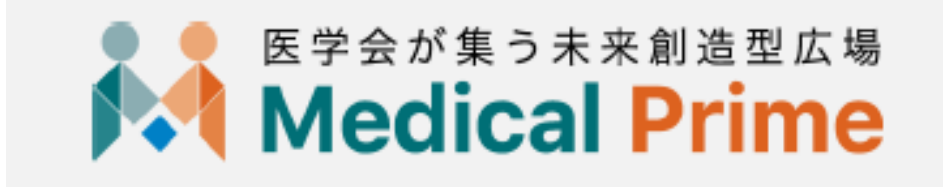